(사)한국주거학회 주거복지사 자격검정사업단 공고 제 2021-2호

## 제10회 주거복지사 자격시험 최종 합격자 발표

2021년 1월 15일

(사) 한국주거학회 주거복지사 자격검정사업단장

(사) 한 국 주 거 학 회 장

- 자격종목 : 국가공인 민간자격 주거복지사
- 등록번호 : 제2016-2호(주거복지사)
- 공인번호 : 국토교통부 제2018-1호

## 1. 최종 합격자 발표

: 홈페이지(www.housingwp.or.kr) 메인화면에서 '결과 안내' 또는 '합격자 조회' 메뉴를 클릭하여 개별 확인 (자세한 방법은 <붙임1. 시험 결과 확인 방법> 참조)

## 2. 자격증 발급

- 1) 신청기간 : 2021년 1월 15일(금) ~ 1월 22일(금)
- 2) 신청 방법 (<붙임2. 자격증 신청 방법> 참조)
- 신청기간 내에 홈페이지 '자격증 발급' 메뉴에서 신청하기 클릭하여 정보 입력 후
   자격증 발급비 납부(20,000원)
- 납부계좌 : 씨티은행 186-02600-241-01 (예금주 : 사단법인 한국주거학회)
  ※ 신청자명과 입금자명이 일치해야함
  ※ 현금영수증은 등록된 휴대전화번호로 발행할 예정임.
- 3) 교부 방법 : 신청기간 종료 후 일괄 등기우편 발송
   ※ 반송될 경우 재발송비는 본인 부담이므로 자격증 수령 주소 기재 시 유의바람
- 3. 기타 사항
  - 1) 자격증 발급은 위의 자격증 발급 신청기간 이후로는 이메일로 상시 접수 받음
  - 신청방법 : 홈페이지 고객센터 메뉴의 '자료실' 게시판에서 「자격증 발급 신청서」 를 다운로드 받아 작성 후 이메일(chwp@khousing.or.kr) 제출 및 발급비 납부
  - 2) 자격증 유효기간 및 갱신 등에 관한 사항은 자격증에 기재됨
- 4. 문의처 : (사)한국주거학회 주거복지사 자격검정사업단

E-mail : <u>chwp@khousing.or.kr</u> Tel : 02-565-5331

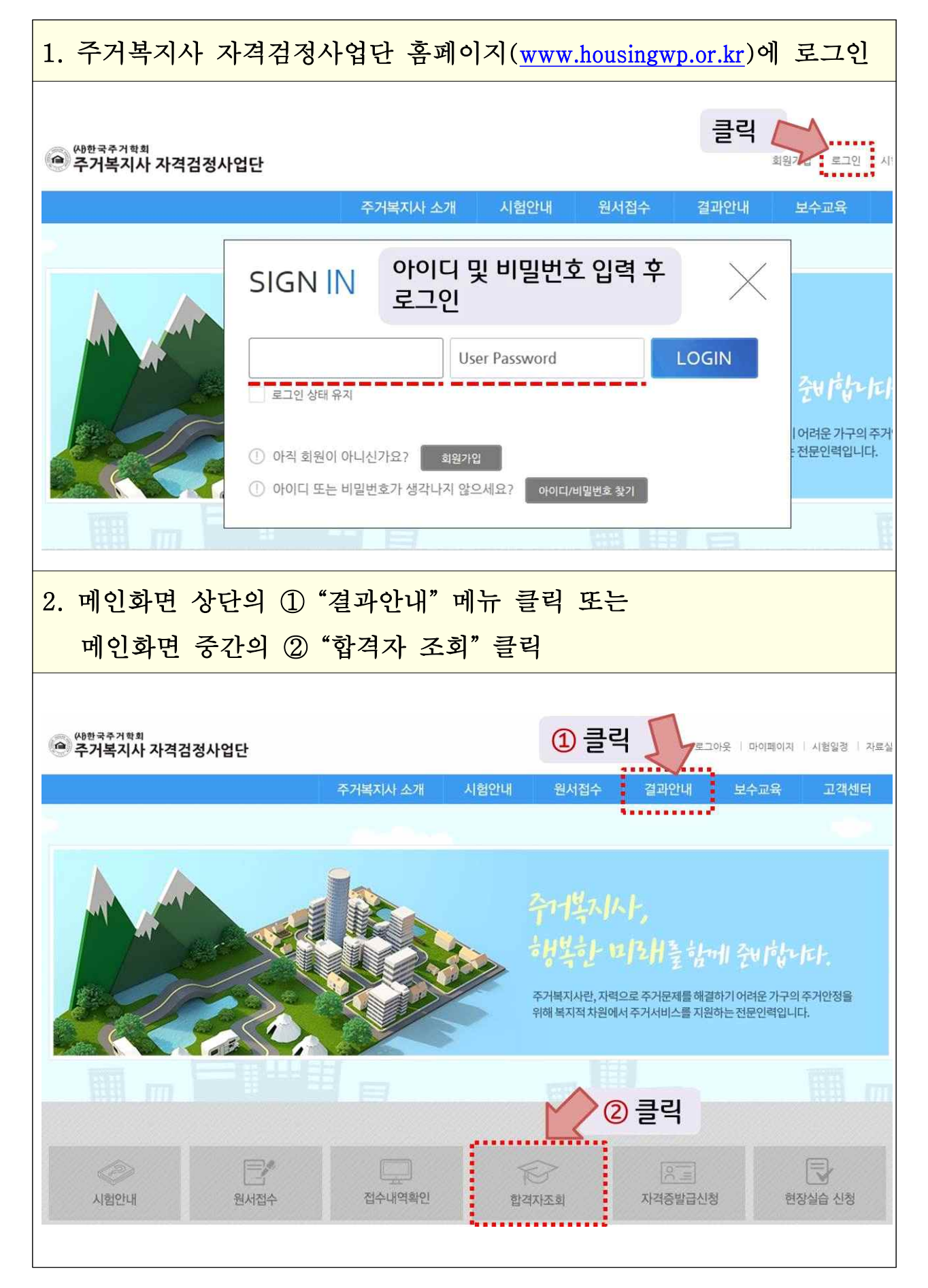

[붙임2.] 자격증 신청 방법

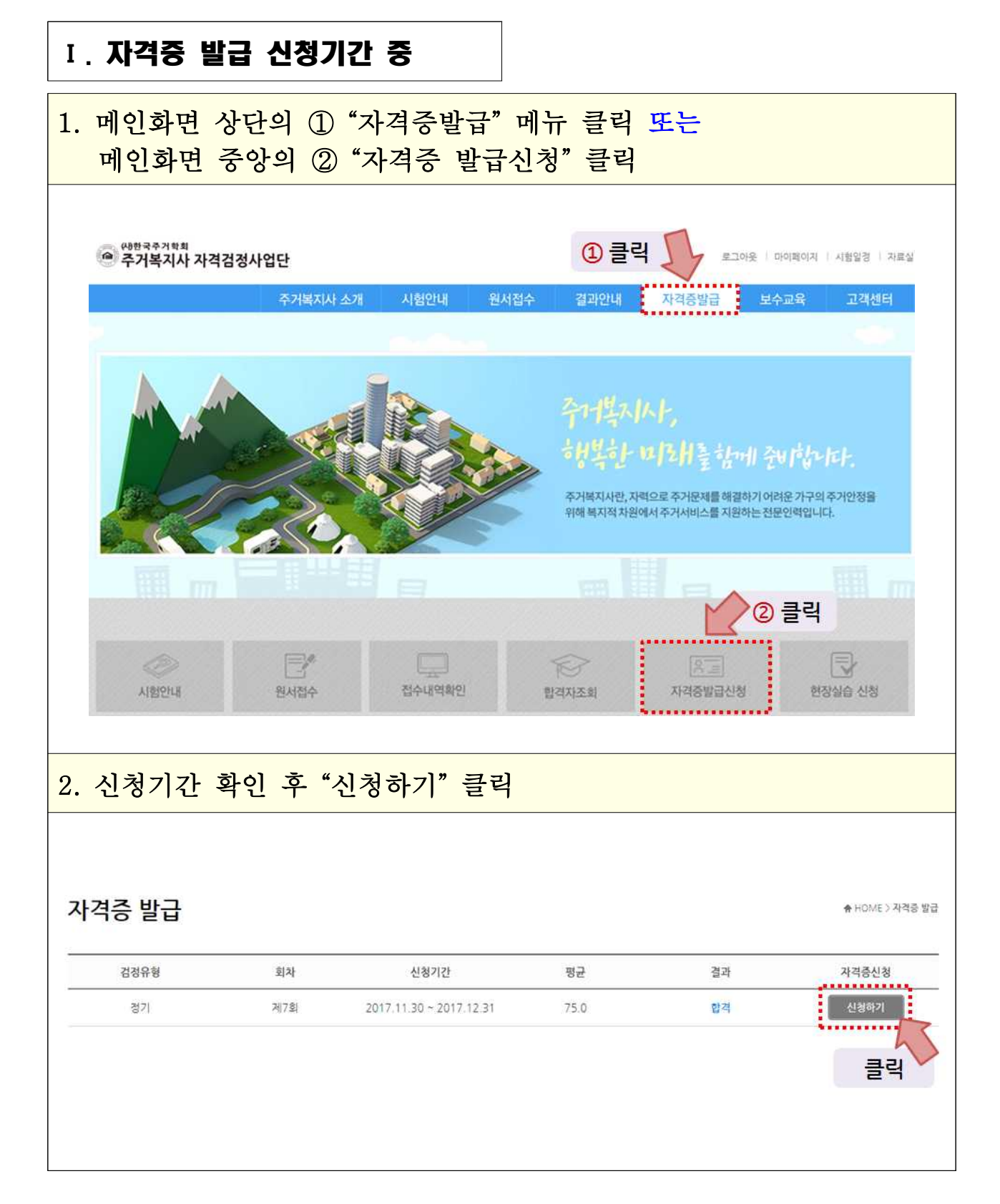

| <ol> <li>자격증 신청을 위한 개인정보 입력 후 하단의 "저장"을 누르고</li> <li>자격증 발급비 납부(계좌 납부)</li> </ol> |                                                                                                    |                                        |                                           |                                 |                      |                 |
|-----------------------------------------------------------------------------------|----------------------------------------------------------------------------------------------------|----------------------------------------|-------------------------------------------|---------------------------------|----------------------|-----------------|
|                                                                                   | 자격증 발급       ♠ HOME >         ● 발급비 : 20,000원       ●         ■ 납부방법 : 접수기간 내 아래의 계좌로 입급       한국씨티은행 186-02600-241-01 (예금주 : 사단법인한국주거학회)         ■ 납부문의 : 02-565-5331 (09:00~18:00 주말/공휴일 휴무) |                                        |                                           |                                 |                      | ♠ HOME ) 자격증 발급 |
|                                                                                   | 국가공인 민간 주거복지사 자격증 발급 신청서                                                                                                    |                                        |                                           |                                 |                      |                 |
|                                                                                   | 이름                                                                                                    |                                        | 홍긜동                                       |                                 |                      |                 |
|                                                                                   | 생년                                                                                                    | 월일                                     | 1982/03/25                                |                                 |                      |                 |
|                                                                                   | 주민                                                                                                    | 등록변호                                   | -                                         |                                 |                      |                 |
|                                                                                   | 전화                                                                                                    | 번호                                     |                                           |                                 |                      |                 |
|                                                                                   | 이머                                                                                                    | 일                                      |                                           |                                 |                      |                 |
|                                                                                   | 자격                                                                                                    | 중 수령 주소                                | 우편번호 검색                                   |                                 |                      |                 |
| 4. 2                                                                              | 저장 후<br>있습니다.                                                                                                    | <sup>남송시재발송비는 본인 부당(<br/>네도 "수정히</sup> | 입니다(잘못된 주소 입력, 부재로 인한 번<br>지?<br>하기"를 누르면 | <sup>(송 등).</sup><br>방<br>위에서 ( | <mark>입력한 정보를</mark> | 수정할 수           |
| 자격증 발급 *HOME > 자격증                                                                |                                                                                                    |                                        |                                           |                                 |                      | ♠ HOME 〉 자격증 발급 |
| -                                                                                 | 검정유형                                                                                                    | 회차                                     | 신청기간                                      | 평균                              | 결과                   | 자격증신청           |
|                                                                                   | 경기                                                                                                    | শংহ                                    | 2019.01.16 ~ 2019.01.25                   | 78.0                            | 압격                   | 수정하기<br>클릭      |
| <ol> <li>자격증신청란에 "배송준비중"이라고 표시되면,<br/>입력한 정보를 관리자가 확인한 것이며 수정이 불가합니다.</li> </ol>  |                                                                                                    |                                        |                                           |                                 |                      |                 |
| · 사격증 발급                                                                          |                                                                                                    |                                        |                                           |                                 |                      |                 |
|                                                                                   | 검정유형                                                                                                    | 회차                                     | 신청기간                                      | 평균                              | 결과                   | 자격증신청           |
| 경기                                                                                |                                                                                                    | 제8회                                    | 2019.01.16 ~ 2019.01.25                   | 78.0                            | 합격                   | 배송준비중           |

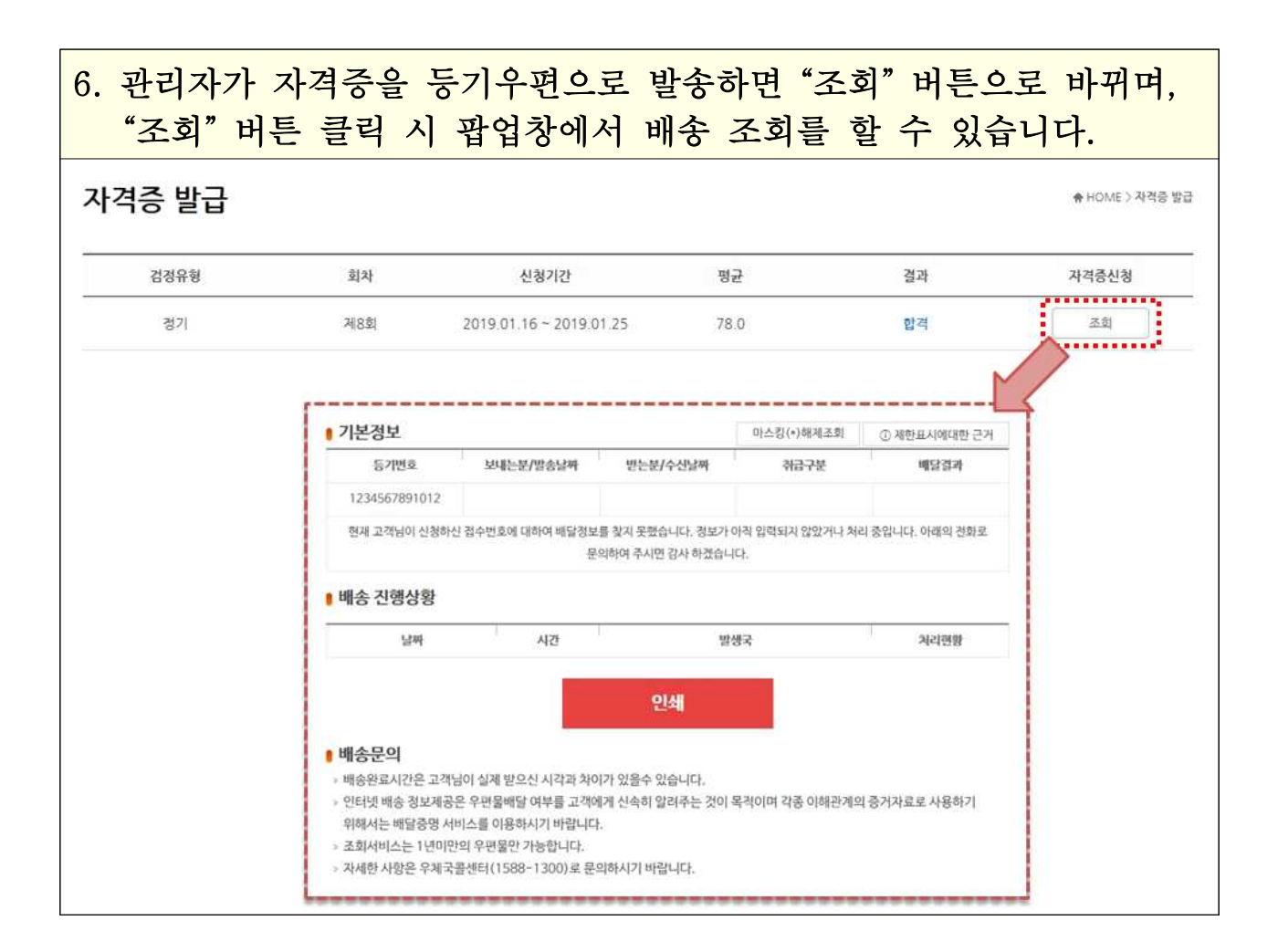

## II. 자격증 발급 신청기간 종료 이후 : 상시 신청

홈페이지 고객센터 메뉴의 "자료실" 게시판에서 「자격증 발급 신청
 서」를 다운로드 받고 작성하여 이메일 제출 후 자격증 발급비 납부